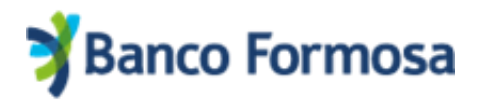

## Solicitud de Préstamos Personales desde la App Homebanking

Gestionar tu Préstamo Personal mediante tu celular es muy fácil.

A continuación, te mostramos las pantallas y opciones para solicitarlo desde la App de Homebanking en cualquier momento y desde cualquier lugar.

1) En el menú, seleccioná la opción Préstamos.

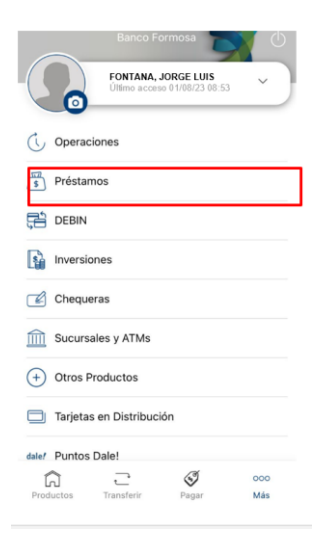

2) Allí se visualizará el máximo disponible a solicitar. Presioná Continuar.

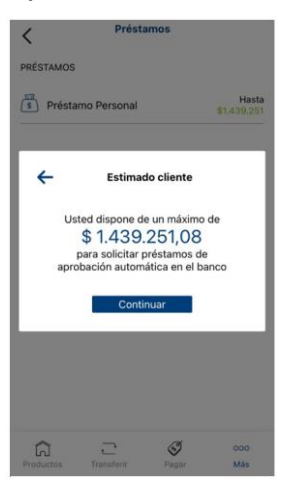

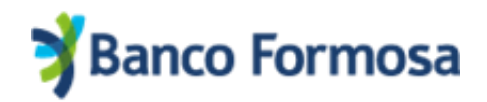

3) Ingresá el monto a solicitar y hacé clic en Simular:

| <        | Préstamo Personal                                           |
|----------|-------------------------------------------------------------|
| Cuenta d | le pago                                                     |
|          | CBU 3150100602002177080016<br>\$ 484,79<br>Saldo Disponible |
| Datos de | la solicitud                                                |
| Ingres   | á el monto a solicitar                                      |
| \$ 1.0   | 000,00                                                      |
| 0        | l monto mínimo es \$ 1000.00                                |
|          | Simular                                                     |
|          |                                                             |

4) Elegí el número de cuotas y cliqueá en Continuar:

| Préstamo Personal     |                                                             |     |                            |  |  |
|-----------------------|-------------------------------------------------------------|-----|----------------------------|--|--|
| Cuenta de pago        |                                                             |     |                            |  |  |
|                       | CBU 3150100602002177080016<br>\$ 484,79<br>Saldo Disponible |     |                            |  |  |
| Datos de la solicitud |                                                             |     |                            |  |  |
| Monte                 | o a solicitar                                               |     |                            |  |  |
| \$1.000,00            |                                                             |     |                            |  |  |
| Detal                 | le de Cuotas                                                |     |                            |  |  |
|                       | 12 Cuotas                                                   | 5   | <b>134,03</b> por mes      |  |  |
| Ver detalle           |                                                             |     |                            |  |  |
|                       | 18 Cuotas                                                   | \$  | <b>108,29</b> por mes      |  |  |
| Ver detalle           |                                                             |     |                            |  |  |
|                       | 24 Cuotas                                                   |     | <b>\$ 96,74</b><br>por mes |  |  |
| Ver de                | talle                                                       | đ   |                            |  |  |
|                       | ,<br>,                                                      | (5) | 000                        |  |  |

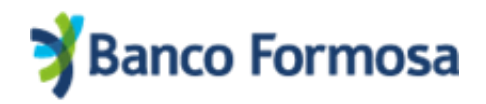

5) Se visualizan los detalles del préstamo a otorgar.

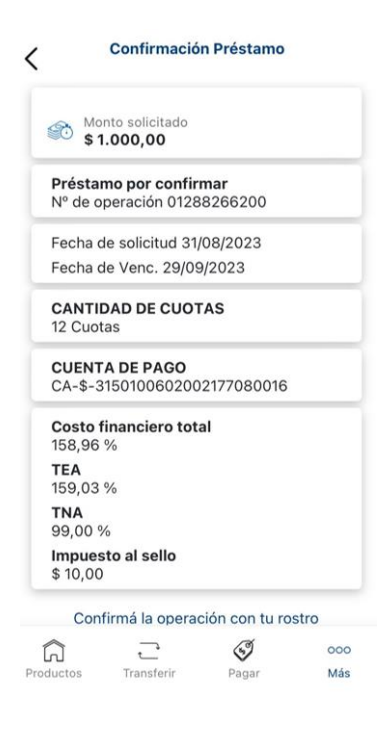

6) Aceptá los Términos y Condiciones.

Al presionar **Confirmar** vamos a validar tu identidad mediante el escaneo de tu rostro para confirmar la operación.

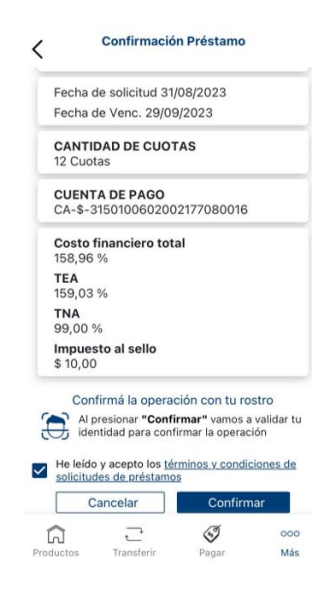

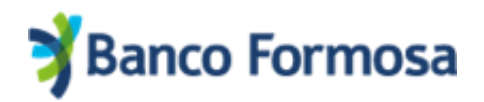

7) Al finalizar la validación de identidad aparecerá la siguiente pantalla de confirmación:

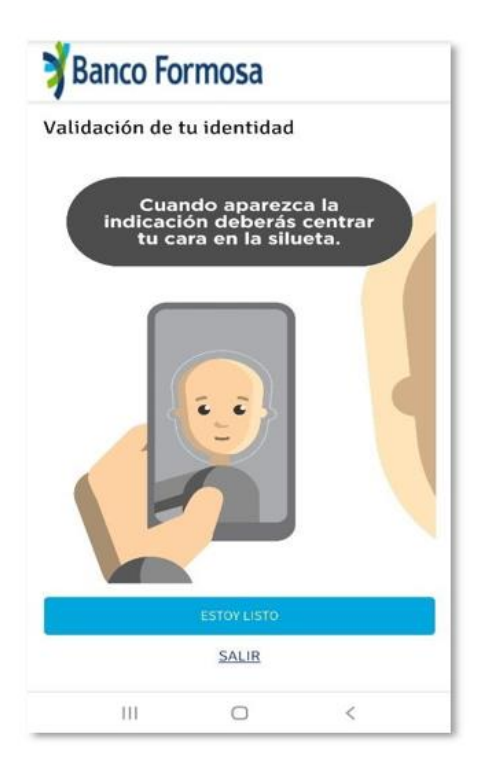

Listo, ¡tu préstamo fue otorgado! El monto será acreditado en tu cuenta dentro de las próximas 24 horas.

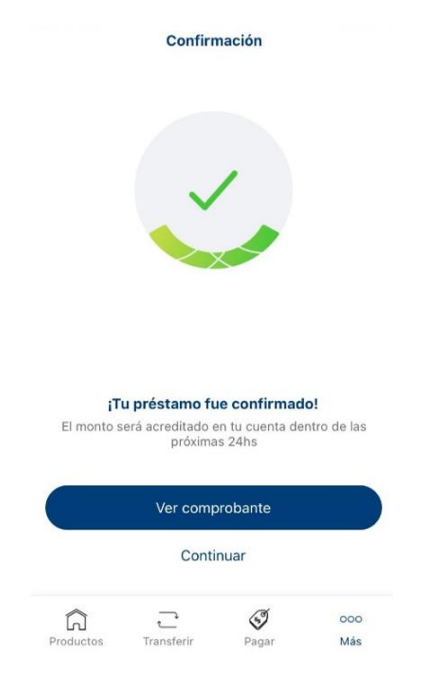